## How to access licensing applications via the Public Access Module (PAM)

- 1. Go to the <u>PAM homepage</u> <u>https://pam.ealing.gov.uk/online-applications/search.do?action=advanced</u>
- 2. Click on the arrow by Search and select Licensing then click on "Advanced"

| Ealing Council             |                         |                           |  |  |  |  |
|----------------------------|-------------------------|---------------------------|--|--|--|--|
| Home / Planning and build  | ding control / Search 1 | or a planning application |  |  |  |  |
| 🔎 Search 👻 👤 My Pro        | ofile 👻 🔒 Login         | 19 Register               |  |  |  |  |
| Planning +                 |                         |                           |  |  |  |  |
| Licensing +                | Simple Search           |                           |  |  |  |  |
| Search for Planning Applic | Advanced                | cements by matchi         |  |  |  |  |
| Simple Advanced            | Property Search         | Property Map              |  |  |  |  |
| Applications Appea         | Map Search              |                           |  |  |  |  |

3. The Licensing Applications Advanced Search will display

|                                                                                                    |                     | + |
|----------------------------------------------------------------------------------------------------|---------------------|---|
| Ealing Council                                                                                                    |                     |   |
| Home / Planning and building control / Search for a planning application                                                                                                    |                     |   |
| 🔎 Search - 🏦 My Profile - 🔒 Login 📑 Register                                                                                                    |                     |   |
| Licensing - Applications Advanced Search<br>Search for licence applications - where the licence is deemed in progress (e.g. checks/work is underway and is not yet complete) | Help with this page |   |
| Simple         Advanced         Property         Map           Applications         Licences         Licences         Licences                                               |                     |   |
| Reference Numbers                                                                                                    |                     |   |
| Application Reference: Alternative Reference:                                                                                                    |                     |   |
| Licence Details                                                                                                    |                     | Ð |
|                                                                                                    |                     | ۹ |

- 4. From here you can **select** a number of options:
  - a. Ward

- b. Agent
- c. Status
- d. Trading name
- e. Decision
- f. Address of premises
- g. Type of activity
- h. Dates

Then click on 'Search'

| Ward:                                                              | All                                                                                                    | ^ | +   |
|--------------------------------------------------------------------|----------------------------------------------------------------------------------------------------|---|-----|
| Agent:                                                             |                                                                                                    |   |     |
| Status:                                                            | All                                                                                                    |   |     |
| Trading Name:                                                      |                                                                                                    |   |     |
| Decision:                                                          | All v                                                                                                    |   |     |
| Address of Premises: (2)                                           |                                                                                                    |   |     |
| Activities                                                         |                                                                                                    |   |     |
| Activity:                                                          | All                                                                                                    | 1 |     |
| Time Period:                                                       | All v                                                                                                    |   |     |
| Time From:                                                         | : (C) C Time To:: (C) C                                                                                                    |   |     |
| Dates                                                              |                                                                                                    |   |     |
| Enter a date range (a start date (e.g. 01/07/2019). Alternatively, | and an end date) for the criteria that you are interested in. The date fields may be entered manually using the date format dd/mm/yyyy<br>click on the calendar button and pick a date. |   |     |
| Received Date:                                                     | 12/02/2023 = to: 17/02/2023 =                                                                                                    |   |     |
|                                                                    |                                                                                                    |   | Ð   |
|                                                                    | Search Heset                                                                                                    | - | 283 |

5. The results/applications will then display

|                                                                                                    |                 |             | (D )    |
|----------------------------------------------------------------------------------------------------|-----------------|-------------|---------|
|                                                                                                    | P Refine search | Save search | 🖶 Print |
| t by Date Received v Direction Descending v Results per page 10 v Go                                                                               |                 |             |         |
|                                                                                                    |                 |             |         |
| remises<br>a Giovanni 79 Greenford Avenue Hanwell Ealing W7 1LJ<br>ef. No: 23LIC01771PREM   Status: New   Applicant Name: John Emanuel<br>licallef |                 |             |         |
| ersonal<br>ef. No: 23LIC01781PERS   Status: New   Applicant Name: Mrs Keila Galica                                                                 |                 |             |         |
| <b>tersonal</b><br>ef. No: 23LIC01761PERS   Status: Previous Licence   Applicant Name: Mr<br>fichael Terry King                                    |                 |             |         |
| emporary Event Notice                                                                                                    |                 |             |         |
| FoodEat Unit A 39 - 41 New Broadway Ealing W5 5AH<br>lef. No: 23LIC01751TEN   Status: New   Applicant Name: Mr Aaron Harry                         |                 |             |         |
| Assage and Special Treatments                                                                                                    |                 |             |         |
| Good Thai Massage 26B South Road Southall Ealing UB1 1RR<br>Ref. No: 23LIC01684MST   Status: New   Applicant Name: Penprapha<br>Joonwong           |                 |             |         |
| emporary Event Notice                                                                                                    |                 |             |         |
| Derventuator Primary Echael Derventuator Primary Echael                                                                                            |                 |             |         |